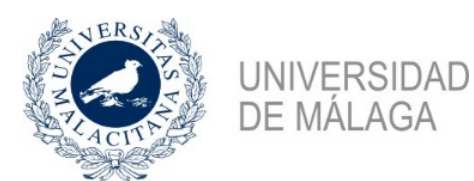

# +55

## PROCEDIMIENTO PARA EL ABONO DE LA MATRÍCULA DEL CURSO 2019/2020

El plazo para abonar la matrícula será desde el 20 hasta el 31 de enero de 2020

- 1.- Las <u>PERSONAS QUE NO TENGAN CUENTA ACTIVADA EN DUMA</u> (con correo electrónico @uma.es y contraseña) tendrán que pasarse por nuestras oficinas del Pabellón de Gobierno Adjunto, <u>en horario de 9:00 a 14:00h</u>, dentro del periodo de abono establecido, para que les imprimamos sus cartas de pago y procedan a su abono en UNICAJA, a través de uno de sus cajeros automáticos (en efectivo o tarjeta) o en la ventanilla de cualquier sucursal de UNICAJA.
- 2.- Las **PERSONAS QUE SÍ TENGAN ACTIVADA CUENTA EN DUMA** (con correo electrónico de la UMA y contraseña) **accederán online** a la aplicación informática del Aula de Mayores para realizar los trámites.

#### PASOS A SEGUIR PARA LA TRAMITACIÓN ONLINE:

 Acceder a la aplicación informática a través de la página Web del Aula de Mayores+55 o directamente a través del siguiente enlace: <u>https://aulamayores.uma.es/</u>

Este enlace estará operativo a partir del 20 de enero a las 9:00h.

Donde tendrá que insertar su identificación (correo de la UMA) y su contraseña

| Autenticació                  | n centralizada                  |
|-------------------------------|---------------------------------|
| IDENTIFICACIÓN DE USUARIO 🛛 😨 | OTROS MEDIOS DE AUTENTICACIÓN 🔮 |
| Identificación Contraseña     | Certificado<br>digital          |

+55

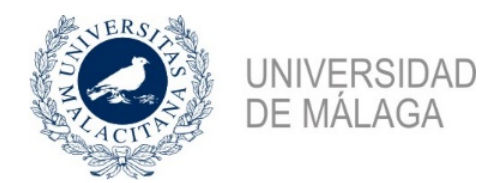

 Pinchar en la pestaña de MATRICULACIÓN. Una vez abierta esta pestaña, pinchar a la izquierda en el apartado de Pago de matrícula.

Se abrirá la siguiente pantalla con los siguientes apartados:

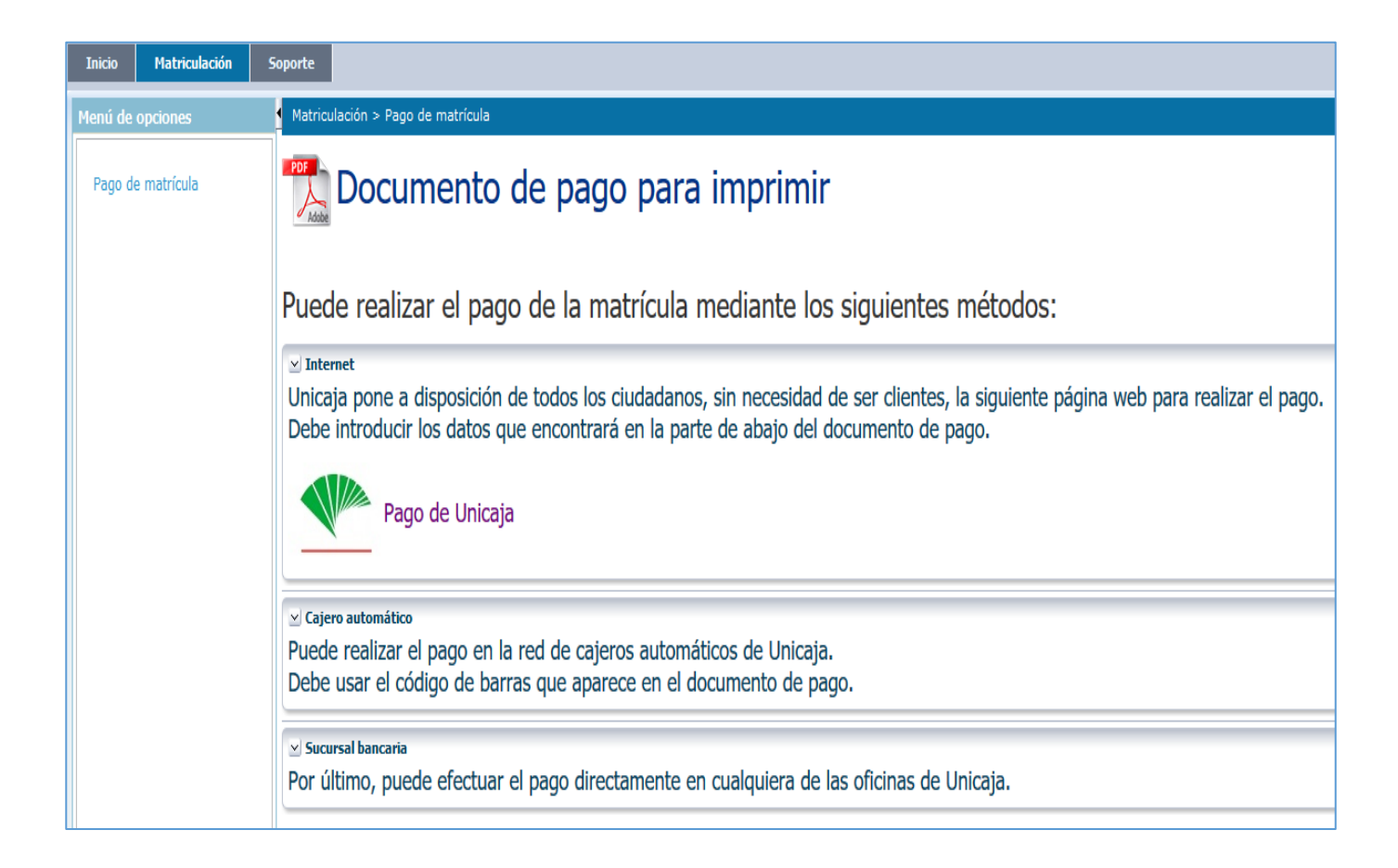

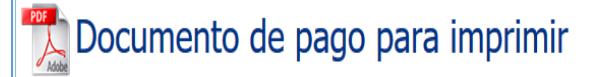

Hay que pinchar ahí para descargarse la Carta de Pago.

En la misma pantalla, debajo del apartado de DOCUMENTO DE PAGO PARA IMPRIMIR, aparecen las **tres modalidades de pago**, que son:

1-por Internet

2-en cajero automático de Unicaja

3-en una sucursal bancaria de Unicaja (ventanilla):

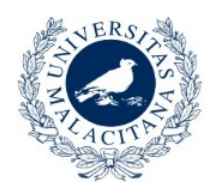

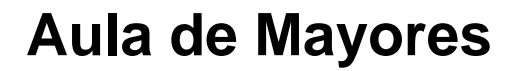

+55

# FORMAS DE PAGO

## **1.- INTERNET**

UNIVERSIDAD DE MÁLAGA

UNICAJA pone a disposición de **todos los ciudadanos**, <u>sin necesidad de ser</u> <u>clientes</u>, la siguiente página web para realizar el pago.

Pinchar en:

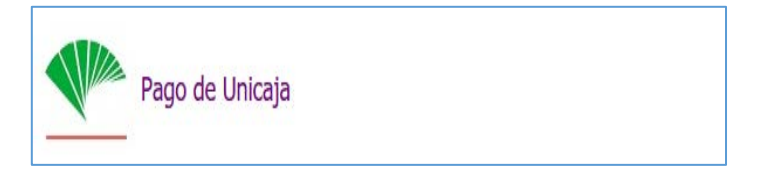

Se abrirá una pantalla donde hay que seleccionar la forma de pago para la Universidad de Málaga, con dos opciones: **Pago con tarjeta** (disponible para todo el alumnado del Aula) y **pago con cargo a cuenta** (disponible únicamente para alumnos del Aula que estén dados de alta en UNIVÍA):

# SELECCIONE FORMA DE PAGO PARA UNIVERSIDAD DE MALAGA Para pago con tarjeta Para pago con tarjeta Para pago con cargo a cuenta Para pago con cargo a cuenta Para realizar el pago con cargo a su cuenta de Unicaja. ACEPTAR

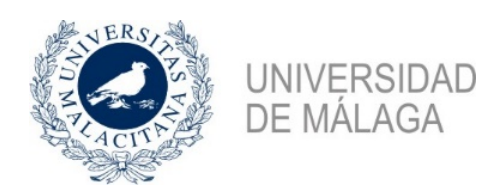

# +55

Cuando pinche en alguna de las dos opciones, se abrirá una nueva pantalla, donde hay que <u>cumplimentar las casillas en blanco con unos</u> <u>datos que aparecerán en la parte inferior de su carta de pago.</u>

#### EJEMPLO DE PARTE INFERIOR DE LA CARTA DE PAGO:

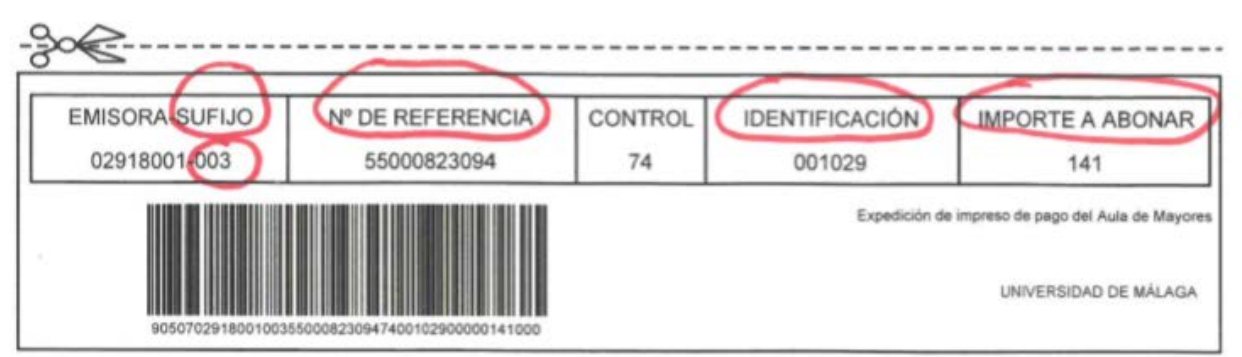

RESGUARDO PARA LA ENTIDAD BANCARIA

#### INFORMACIÓN SOBRE LAS CASILLAS EN BLANCO A CUMPLIMENTAR

| Sufijo                     | <b>003</b><br>(este sufijo es común para todos el alumnado del<br>Aula de Mayores)                                   |
|----------------------------|----------------------------------------------------------------------------------------------------|
| Referencia                 | <b>Nº DE REFERENCIA</b><br>(cada persona tiene un nº de referencia distinto)                                         |
| Identificación             | Se especifica en la parte inferior de la Carta de Pago.                                                              |
| Importe                    | IMPORTE A ABONAR<br>(Se especifica en su Carta de Pago.<br>En el apartado de decimales se pondrán dos<br>ceros (00)) |
| Número de<br>tarjeta       | Número de la tarjeta bancaria con la que va a realizar el pago                                                       |
| Caducidad de<br>la tarjeta | Fecha de caducidad de la tarjeta bancaria con<br>la que va a realizar el pago                                        |

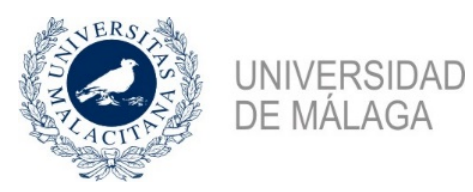

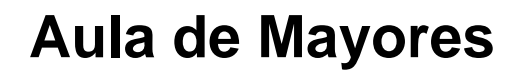

+55

#### <u>1.2.- PARA PAGO CON TARJETA.</u>

Esta <u>opción está habilitada para todo el alumnado</u>, aunque no tenga cuenta en Unicaja.

Si va a realizar el pago con tarjeta, pinche en ACEPTAR y se abrirá una nueva pantalla, donde tiene que cumplimentar las casillas en blanco con los <u>datos</u> <u>que aparecen en la parte inferior de su Carta de pago</u>.

Cada alumno tiene que coger los datos de su carta de pago:

|                         | DATOS DEL RECIBO      |
|-------------------------|-----------------------|
| Emisora                 | UNIVERSIDAD DE MALAGA |
| Número de emisora       | 02918001              |
| Sufijo                  |                       |
| Referencia              |                       |
| Identificación          |                       |
| Importe                 | . Euros               |
|                         |                       |
|                         | DATOS DE LA TARJETA   |
| Número de tarjeta       |                       |
| Caducidad de la tarjeta | 01 🗸 2020 🗸           |
|                         | 🔝 🔝 🔯 👐 VISA          |
|                         | ACEPTAR               |
|                         |                       |

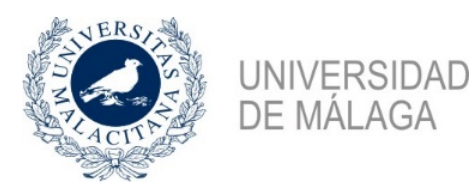

+55

#### 1.3.- PARA PAGO CON CARGO EN CUENTA.

Esta opción solo pueden usarla los alumnos que sean clientes de Unicaja y tengan <u>código de usuario y clave de acceso en UNIVÍA</u>. Pinche en ACEPTAR y se abrirá una nueva pantalla para acceder a UNIVÍA CON USUARIO Y CLAVE:

| Acceso al área de clientes                  | Usuario<br>Clave   |                      |
|---------------------------------------------|--------------------|----------------------|
| ¿Eres cliente y no tienes claves de acceso? | Seguridad y acceso | Acceso mediante DNIe |

Accede a UniVía con tu Usuario y Clave.

Una vez dentro de UNIVÍA, pinche en la pestaña superior de <u>Recibos/Impuestos</u> y a continuación en la columna de la izquierda seleccione <u>"OTROS" Matrícula</u> <u>Universidad de Málaga.</u>

Se abrirá la siguiente pantalla, que tiene que cumplimentar con las mismas indicaciones dadas en la página 4.

En este caso, tendrá que seleccionar el número de cuenta/tarjeta donde quiere que se la haga el cargo:

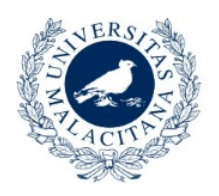

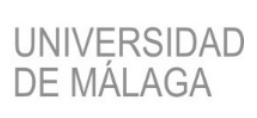

+55

| MOS VALORES SERVICIOS                                                     |                                                      |        |                |
|---------------------------------------------------------------------------|------------------------------------------------------|--------|----------------|
| ias Depósitos Préstamos Domicilaciones Recibos/Impuestos Fondos Planes Va | lores Seguros Servicios Móviles Mis Puntos Utildades |        |                |
|                                                                           |                                                      |        | Último acceso: |
|                                                                           | PAGO "UNIVERSIDAD DE MALAGA"                         |        |                |
| Cuenta/Tarjeta de Cargo:                                                  | Seleccione Cuenta/Tarjeta 🗸                          |        |                |
| Modalidad de pago:                                                        |                                                      |        |                |
| Emisora:                                                                  | 02918001 - UNIVERSIDAD DE MALAGA                     | Sufijo |                |
| Referencia:                                                               |                                                      |        |                |
| Identificación:                                                           |                                                      |        |                |
| Importe:                                                                  | . EUR                                                |        |                |
|                                                                           | ACEPTAR                                              |        |                |

## 2.- CAJERO AUTOMÁTICO DE UNICAJA

Puede realizar el pago en la red de cajeros automáticos de Unicaja. Para ello debe IMPRIMIR la Carta de Pago y debe usar el código de barras que aparece en el documento de pago.

## **3.- SUCURSAL BANCARIA DE UNICAJA**

Puede imprimir la Carta de Pago y efectuar el pago directamente en cualquiera de las oficinas de Unicaja.

#### **NOTAS IMPORTANTES:**

- <u>NO HAY QUE ENTREGAR</u> EN LAS OFICINAS DEL AULA DE MAYORES NINGÚN JUSTIFICANTE DEL PAGO REALIZADO.
- SI ALGUNA PERSONA DETECTA ALGÚN ERROR EN SU CARTA DE PAGO, DEBE PRESENTARSE EN NUESTRAS OFICINAS PARA SUBSANAR EL MISMO (SI PROCEDE) <u>ANTES DE ABONAR LA</u> <u>MATRÍCULA</u>.